## **Cloud Library Kindle Fire App**

We are excited to announce that as of October 2023, Amazon Fire users can now download the cloudLibrary mobile app directly from the Amazon Appstore for Android. Instructions for the new Fire download process are shown below. Note: this process will require users to re-login to the app.

## Instructions

- If you have installed the cloudLibrary app on your Fire device before October 31st, 2023 we highly recommend uninstalling the old version of the app first before installing the app from the Amazon Appstore. To uninstall, locate the cloudLibrary app icon on the Home screen on your device. Press down and hold the icon until a window pops up. Tap Uninstall App.
- 2. Get the app one of three ways:

a. Go to the Appstore on your Fire device and search **cloudLibrary**. Tap to select **cloudLibrary** and at the download page, tap the yellow **GET** button to prompt the app to download the app to your Fire device.

b. Open a web browser and go to <u>www.yourcloudlibrary.com</u>. Hover over the **get the app** drop-down menu at the top and select **fire**. A new window will pop up and take you to the Amazon Appstore cloudLibrary download page. Tap the yellow **Get App** button to download the app to your Fire device.

c. Open a web browser and navigate directly to the Appstore URL here: <u>https://www.amazon.com/Bibliotheca-</u> <u>cloudLibrary/dp/B0CJ1HLJXV</u>. Tap the yellow **Get App** button to download the app to your Fire device.

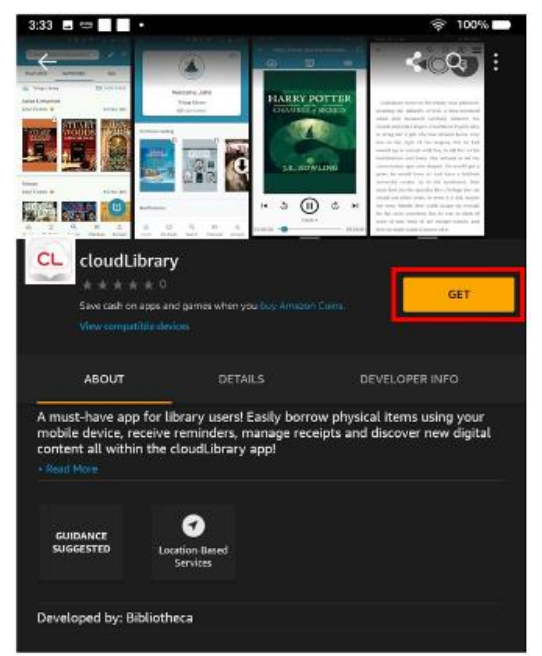

- 0 - 11-59

## cloudLibrary

| by Baldebeca<br>Be the first to write a review Outwine Sugerand<br>Proc. Free Download<br>Sold by Amazon core Services LLC<br>Linguages Supported, English | 🔍 Enter Search Keyword(s) 🛛 🖍 😴 |           |            |
|----------------------------------------------------------------------------------------------------|---------------------------------|-----------|------------|
|                                                                                                    |                                 | FAVORITES | ALL        |
| der Rep<br>Learn how buying works<br>plearing and order, pas spere to see Three of Three                                                                   | Trilogy Library                 |           | VIEW CARDS |
|                                                                                                    | 9                               |           |            |
|                                                                                                    |                                 |           | •          |

3. Tap the green **DOWNLOAD** button when prompted.

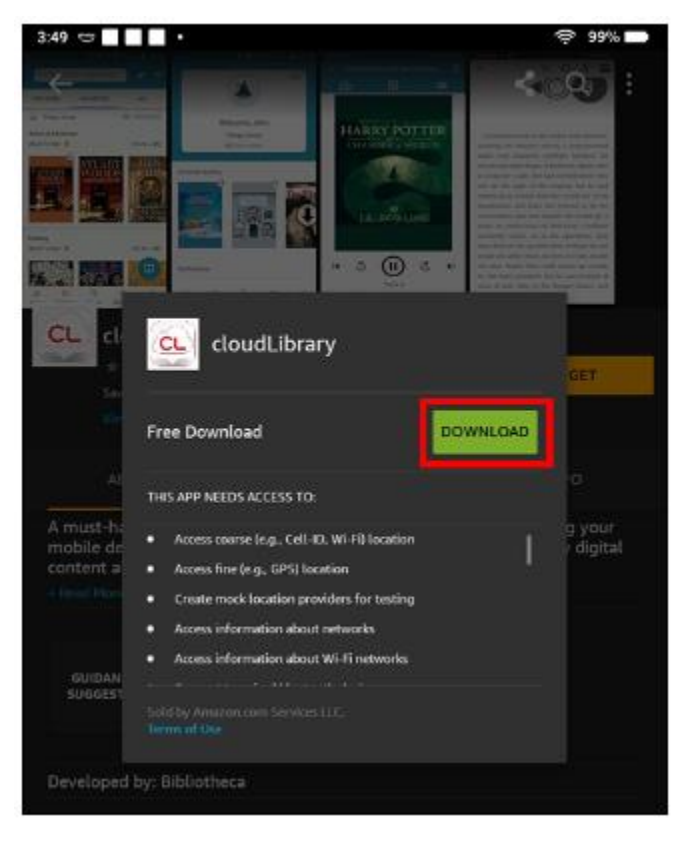

4. Once the download is complete tap the yellow **OPEN** button from the Amazon store:

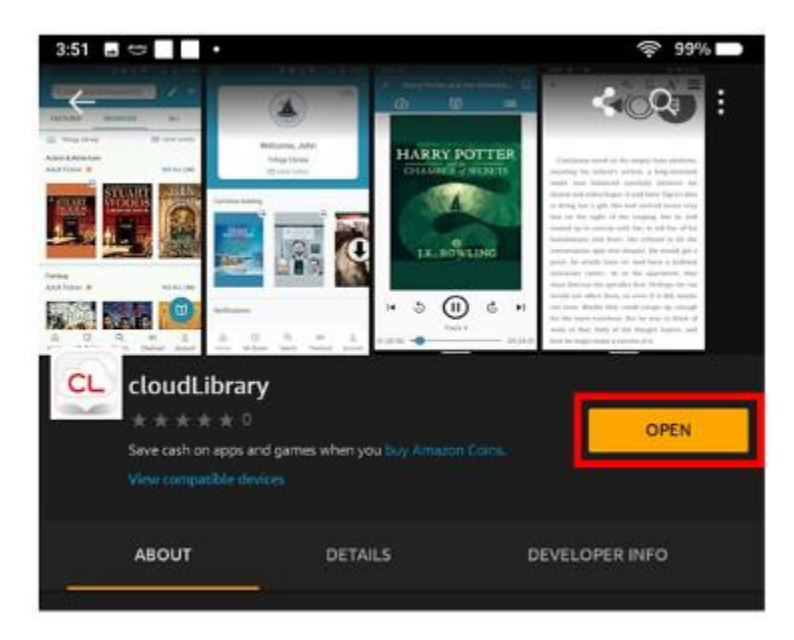

Or, locate the cloudLibrary app icon that has populated on the Home screen. Tap on the icon and login to the app.